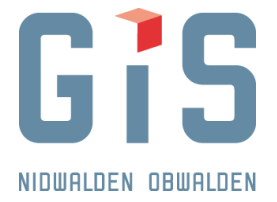

## "Plan für das Grundbuch" als Grundlage für Baugesuchs- und Dienstbarkeitspläne

Um mit der Erstellung eines Baugesuchplanes für Nidwalden zu beginnen klicken Sie hier.

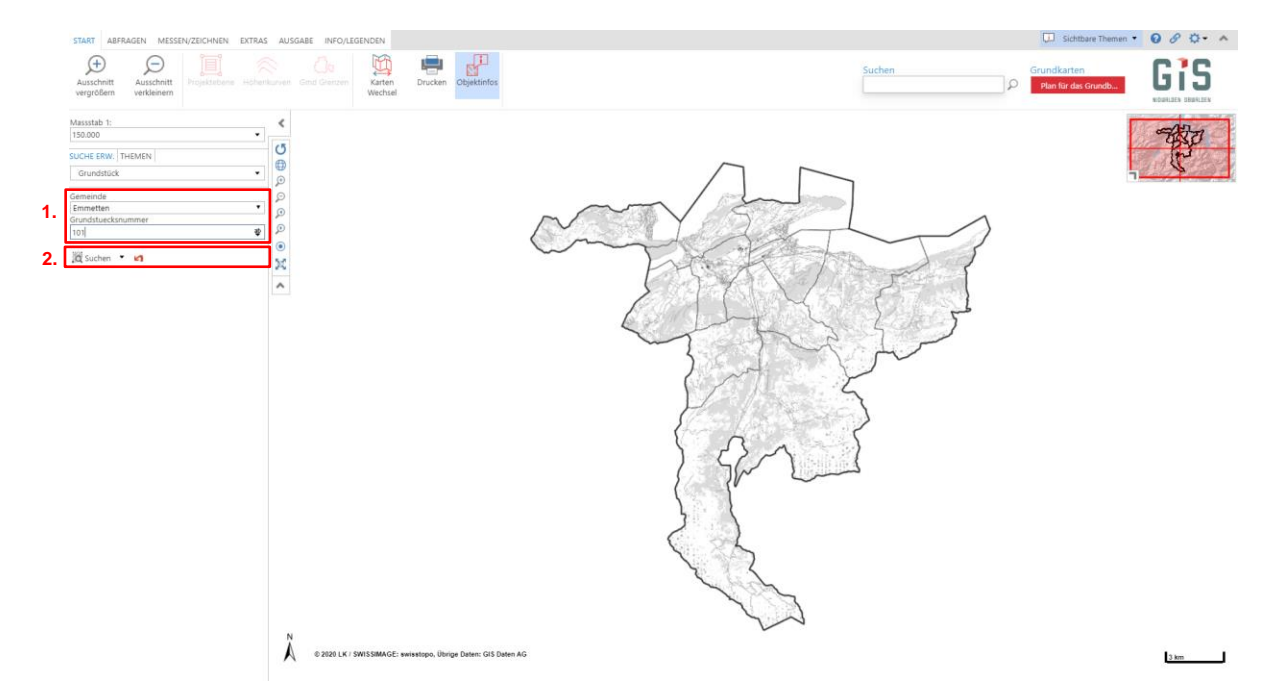

- 1. Wählen Sie unter SUCHEN die Gemeinde und tippen Sie die Grundstücksnummer ein
- 2. Klicken Sie auf **Suchen**.

Um mit der Erstellung eines Baugesuchplanes für **Obwalden** zu beginnen klicken Sie hier.

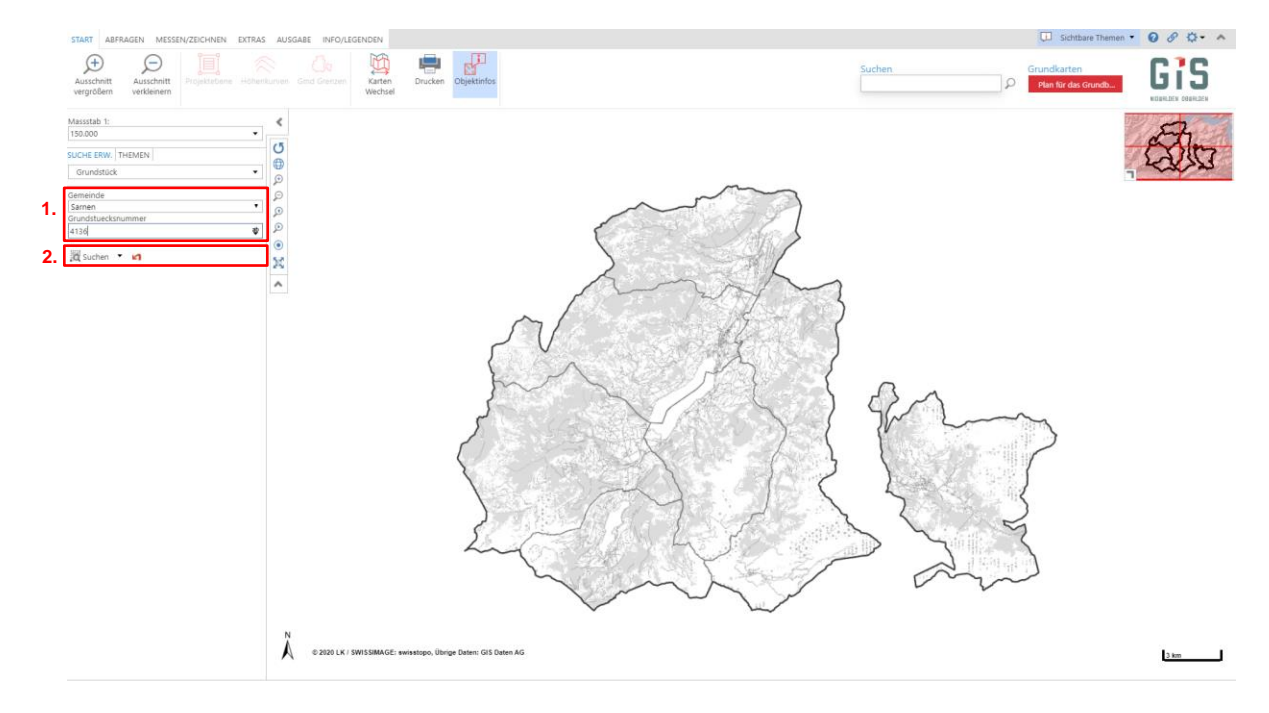

- 1. Wählen Sie unter SUCHEN die Gemeinde und tippen Sie die Grundstücksnummer ein.
- 2. Klicken Sie auf **Suchen**.

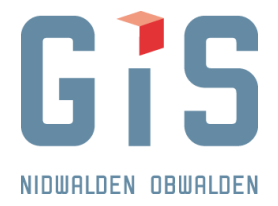

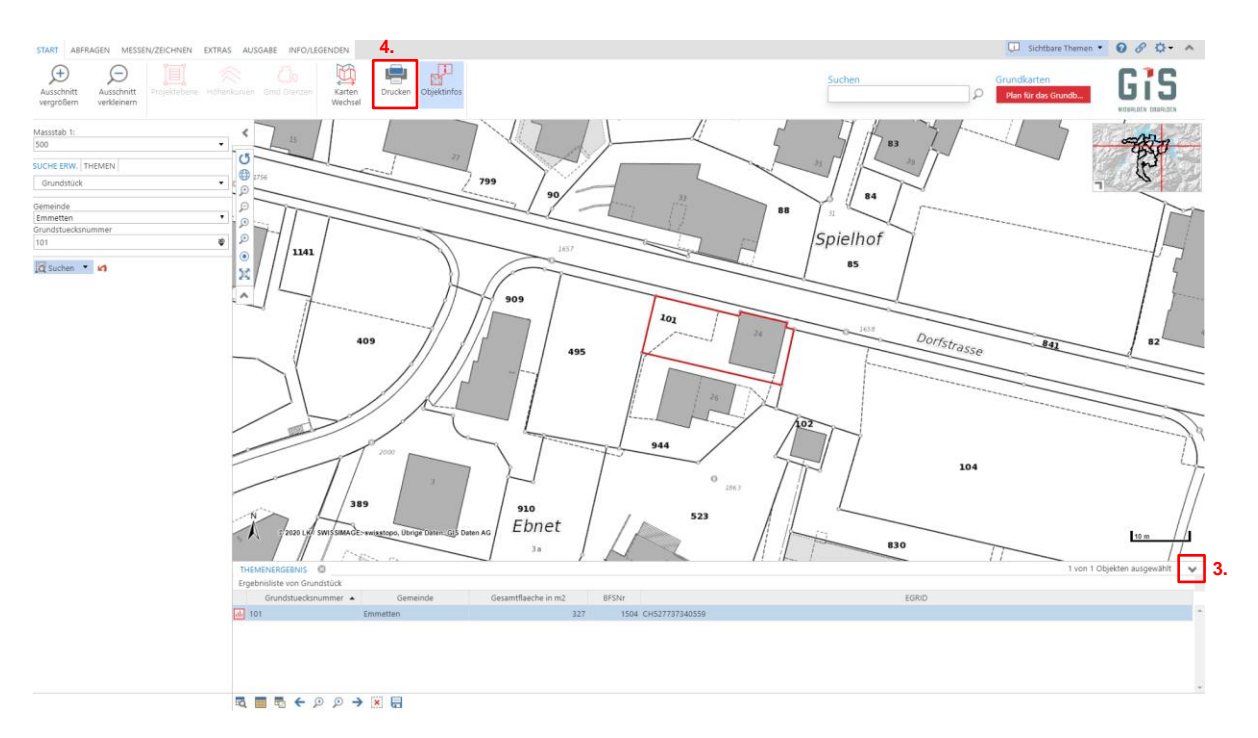

- 3. Schliessen Sie die Ergebnisliste von Grundstück.
- 4. Klicken Sie auf das Symbol **Drucken**.

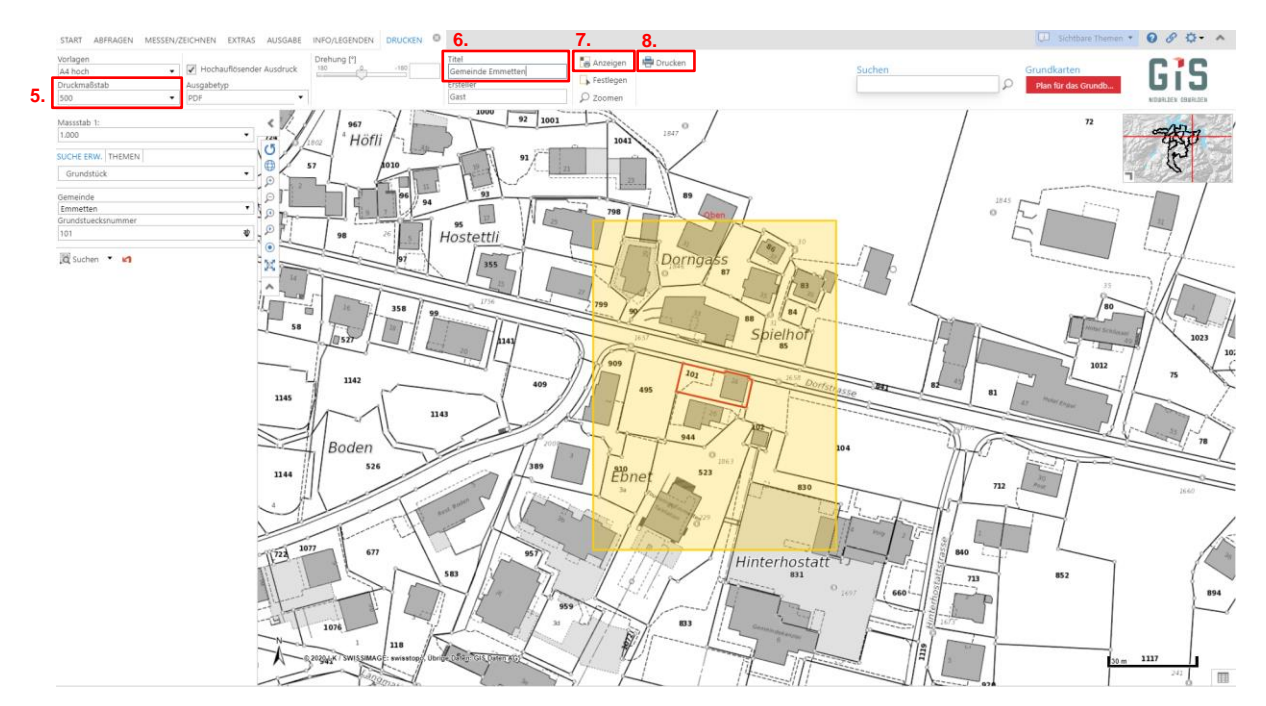

- 5. Wählen Sie den Druckmassstab «500».
- 6. Geben Sie den **Gemeindenamen** ein.
- 7. Klicken die auf **Anzeigen** und verschieben sie den gelben Rahmen so wie Sie den Ausdruck möchten.
- 8. Klicken Sie auf Drucken.

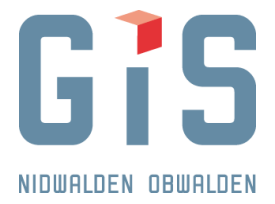

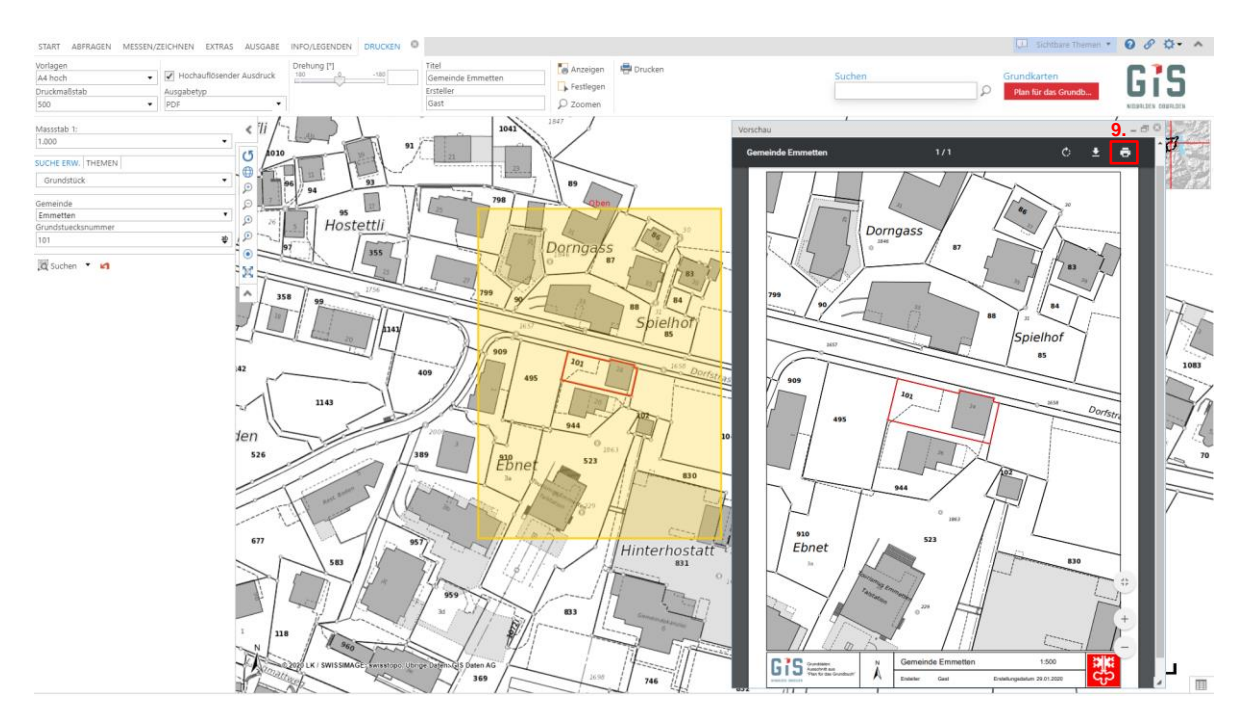

9. Nun können Sie den Plan ausdrucken oder als PDF speichern.